## HOW TO CREATE A PASSWORD FOR www.secoin.hermandaddelacosta.cl

Brave Brothers of the World, we have an improvement in the access to our web page of *www.secoin.hermandaddelacosta.cl:* 

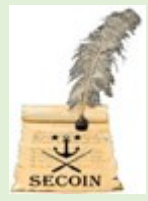

If you are entering the SECOIN site for the first time or do not remember your password, you need to create a new password. Follow the steps below:

 Go to the page secoin.hermandaddelacosta.cl
 On the Acceso Restringido (Restricted Access) page, enter your email and click the button "Nueva Contraseña (New Password).

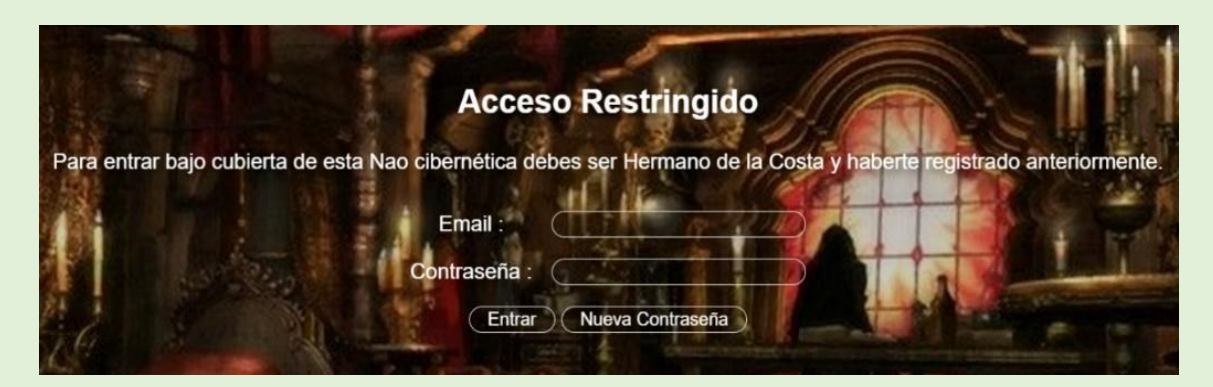

3.- A new page appears: Nueva contraseña (New Password), you must enter the email that you currently register in the Brotherhood and click on the Enviar (Send) button.

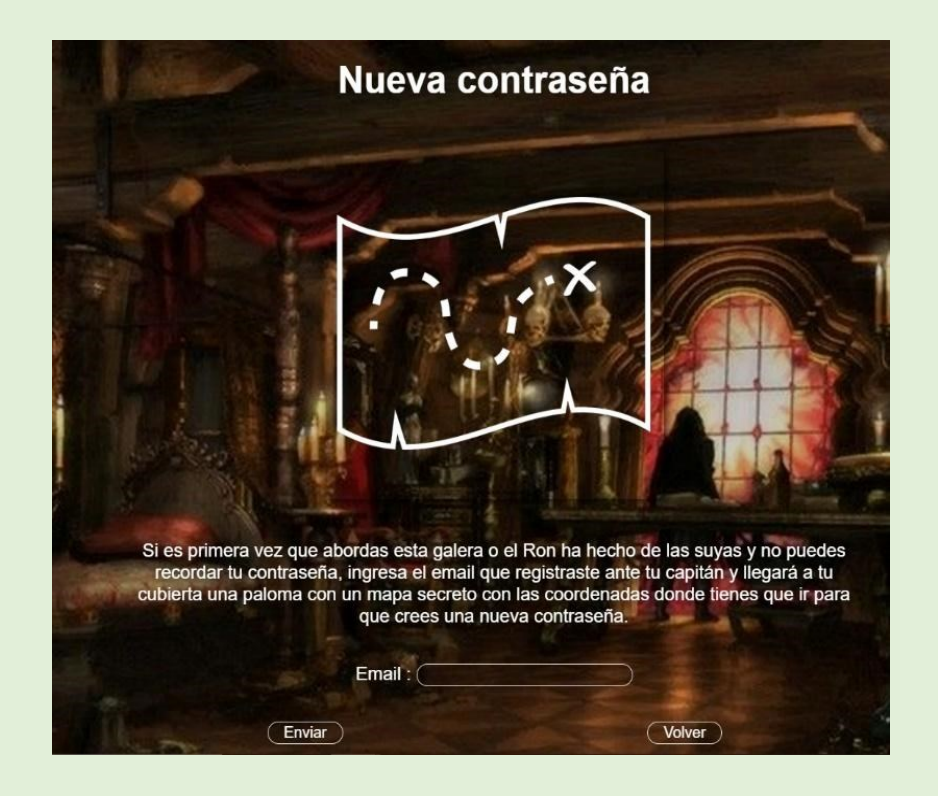

4 - In your mailbox, you will receive an email from SECOIN, with the title Nueva de contraseña (New password), then click on –ir a crear mi nueva contraseña- (go to create my new password).

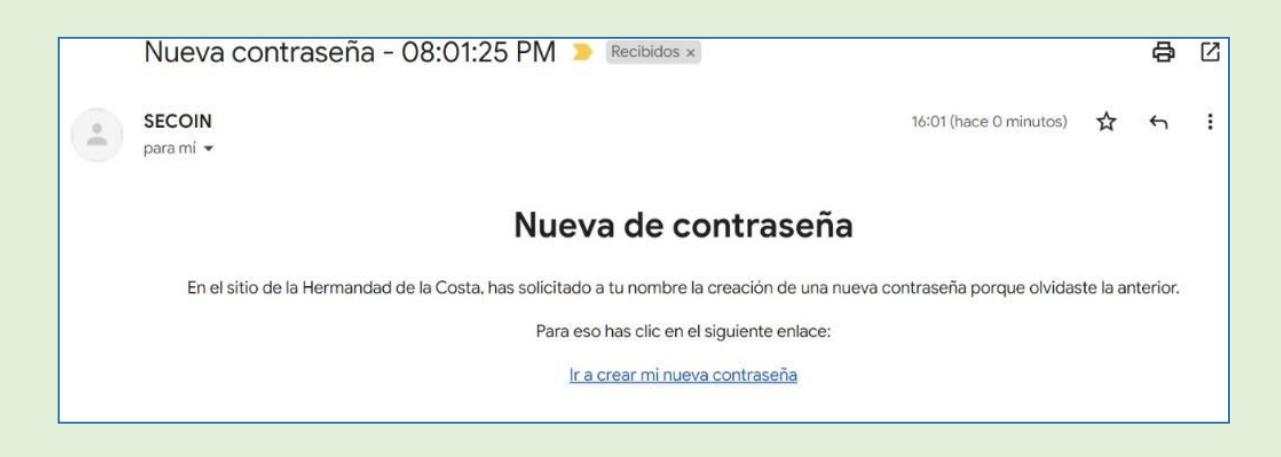

5.- A new page appears: Nueva Contraseña (NewPassword), according to the indicated requirements, create your own password, write it down and confirm by writing it again. Enter it and then confirm it; then click the Enviar button (Send).

| and ready !!<br>you're in                                             | Nueva Contraseña                                                                                                    |
|-----------------------------------------------------------------------|----------------------------------------------------------------------------------------------------|
| and be<br>welcome!!                                                   | Para crear tu nueva contraseña ingresa:                                                                                                    |
|                                                                       | Email :                                                                                                    |
| ATTENTION:<br>The web page<br>www.hermandad<br>delacosta.cl           | Nueva Contraseña :<br>Confirma Contraseña :                                                                                                    |
| can be visited<br>without a<br>password, only in<br>some titles it is | <ul> <li>Al menos 8 caracteres</li> <li>Al menos 1 letra minúscula</li> <li>Al menos 1 letra mayúscula</li> <li>Al menos 1 letra mayúscula</li> <li>Al menos 1 número</li> </ul> |
| requested and<br>you<br>can use the same<br>one from<br>SECOIN.       |                                                                                                    |
|                                                                       |                                                                                                    |